## Jak korzystać z usługi Zakup Decyzją Czytelnika?

Należy wyszukać e-książki wprowadzając w pole wyszukiwawcze: temat, autora, tytuł lub słowo kluczowe. Większość książek w kolekcji ZDC to publikacje w języku angielskim.

| Slovo kluczowe - economics I Social |
|-------------------------------------|
|                                     |

Następnie spośród listy wyników należy wybrać interesujący tytuł. Przed otwarciem/pobraniem książki, można zapoznać się z jej treścią, przeglądając spis treści.

| 3 Economics : For A Level, Year 1, and AS                                                                                                    |  |
|----------------------------------------------------------------------------------------------------|--|
| A first free Locks rates factor thanks (inc. 27) when fact much data (decay (PEC)es)                                                                                                    |  |
| Print Statut (1971) 🕹 Print practices Streep Targets (20044)                                                                                                    |  |
| Appendie Basinet III Appendiese dive an angel comment per                                                                                                    |  |
| Contrart<br>Contrarts                                                                                                    |  |
| Bacher Juliansvarene     Becher 2 Managemenne                                                                                                    |  |
| * m                                                                                                    |  |
| Economics: The Basics                                                                                                    |  |
| B: Vary Capace Stress The bases 2,86m Mr ed Ampire, Once Stamping 2015 edited, have daryot adhen Committee<br>(1999) Committee                                                                                                    |  |
| Newsy: Rubind Strik BEDPOWER Connect Statistics & BEDPOWECE Representations & Barrameter                                                                                                    |  |
| Teleg and (127) Palay and (273)                                                                                                    |  |
| and a contact and a selected stand to a selected state                                                                                                    |  |
| · Taxitan                                                                                                    |  |
| <ul> <li>Case of the control of the control of</li></ul> |  |
| > 1AAMER.utmid                                                                                                    |  |
| <ul> <li>2A childred accord and ends</li> </ul>                                                                                                    |  |
| <ul> <li>A The function of many</li> </ul>                                                                                                    |  |

Po kliknięciu w **Pełny teks**t, **Spis treści** lub **Pełne pobranie** – Czytelnik otrzymuje powiadomienie o możliwości dokonania automatycznego zakupu tej książki.

| 4                 | Zakup Decyzją Czytelnika: książka zostanie zakupiona automatycznie w<br>przypadku spełnienia przynajmniej jednego z poniższych warunków:                                                                                       |
|-------------------|----------------------------------------------------------------------------------------------------|
| Ksi<br>Zos<br>Jak | ążka będzie przeglądana przez co najmniej 10 minut.<br>itanie otwartych co najmniej 10 stron książki.<br>ikolwiek fragment książki zostanie pobrany na urządzenie.<br>ikolwiek fragment książki zostanie wysłany przez e-mail. |
| ini.              | tikniwiek fragment ksiażki zostanie wydrukowany                                                                                                    |

Jeśli Czytelnik zdecyduje się skorzystać z tej książki spełniając powyższe warunki – zostaje ona kupiona przez BUW.

Książkę można czytać online z poziomu platformy EBSCO wybierając opcję **Pełny tekst PDF/EPUB** lub pobrać na własny komputer (**Pełne pobranie**), uprzednio logując się do swojego konta EBSCOhost.

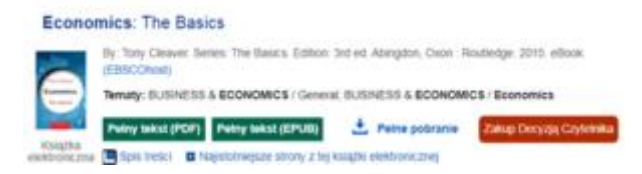

Aby utworzyć konto EBSCOhost, należy w prawym górnym rogu strony wybrać **Zaloguj się** i postępować zgodnie z dalszymi instrukcjami.

| EBSCOhost                       |           |
|---------------------------------|-----------|
| Zaloguj się                     |           |
| G Zaloguj się z wykorzystar     | iem konta |
| Lub                             |           |
| Nazwa użytkownika               |           |
| 1                               |           |
| Haslo                           | 🗆 Pokaż   |
| Nie pamiętasz hasła?            |           |
| Zaloguj się                     |           |
| Nie masz konta? Utwórz je teraz |           |

W przypadku pobrania książki na własny komputer, niezbędna będzie także instalacja wtyczki Adobe Digital Editions (z oficjalnej strony dostawcy). Podczas pobierania książki wyświetli się komunikat z właściwym linkiem do aktualnej wersji oprogramowania.

Uwaga! W przypadku problemów z założeniem konta EBSCO proponujemy:

- skorzystanie z innej przeglądarki (np. Firefox),
- utworzenie konta EBSCO bezpośrednio na tej stronie: <u>https://auth.ebsco.zone/user/create?ui\_locales=PL</u>. Po utworzeniu konta w ten sposób, do późniejszego logowania się należy używać adresu e-mail zamiast nazwy użytkownika.